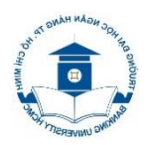

# TRƯỜNG ĐẠI HỌC NGÂN HÀNG TP.HCM THƯ VIỆN

## HƯỚNG DẪN TRUY CẬP SÁCH ĐIỆN TỬ - WILEY GUIDE TO ACCESS E-BOOK – WILEY

| Bìa                               | Nhan đề                                                                                     | Tác giả                                                           | Nhà XB | NXB  |
|-----------------------------------|---------------------------------------------------------------------------------------------|-------------------------------------------------------------------|--------|------|
| <section-header></section-header> | Financial Accounting with<br>International Financial<br>Reporting Standards, 4th<br>Edition | Jerry J.<br>Weygandt;<br>Paul D.<br>Kimmel;<br>Donald E.<br>Kieso | Wiley  | 2019 |

Bước 1: Truy cập trang Thư viện: <u>http://library.buh.edu.vn</u>

Access to Library website.

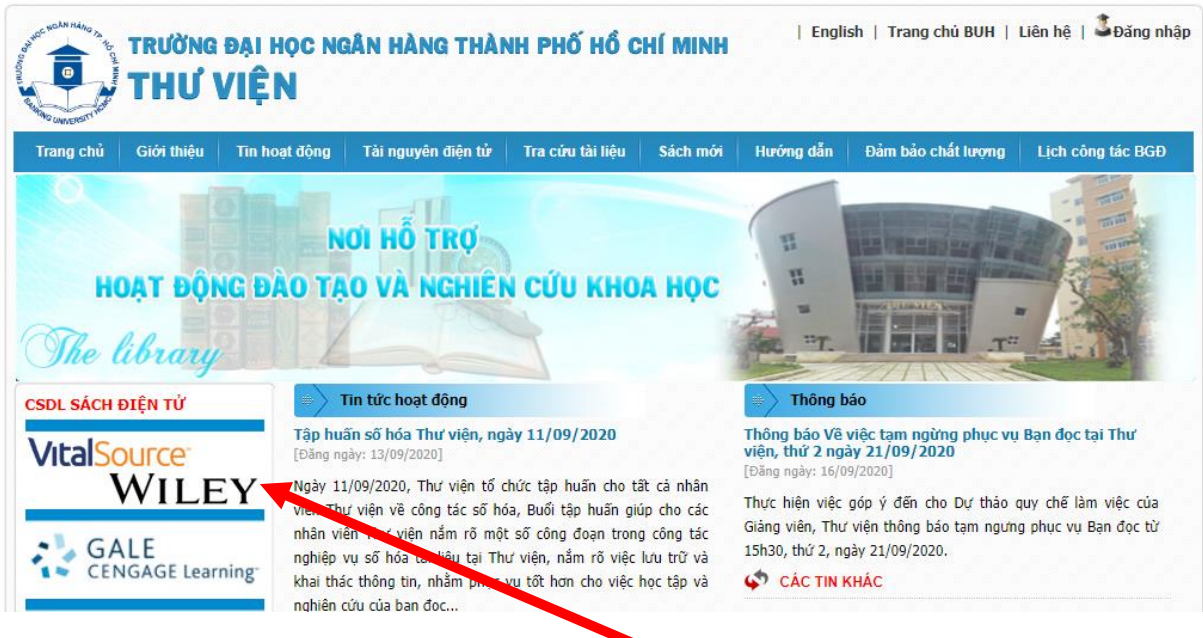

Bước 2: Nhập chuột vào biểu tượng "VitalSource – Wiley".

Click to icon "VitalSource – Wiley".

## Bước 3: Nhấp chuột vào đường dẫn "Địa chỉ điện tử và truy cập"

Click to link "E-book address and access".

| FINANCIAL                                                                                                    | FINANCIAL A                                          | ACCOUNTI    | NG WITH INTE                                                          | RNATIONA        | L FINANCIAL         | REPORTING STANDARDS             |  |
|----------------------------------------------------------------------------------------------------|------------------------------------------------------|-------------|-----------------------------------------------------------------------|-----------------|---------------------|---------------------------------|--|
| e BERNA<br>BERNA<br>BERN | Nội dung chi tiết                                    | Marc21      | Kho tài liệu                                                          | Mục lục         | Tài liệu số         | Danh sách file                  |  |
|                                                                                                    | Thông tin                                            |             |                                                                       |                 | Chi ti              | ết                              |  |
|                                                                                                    | Số kiểm soát                                         |             | 45511                                                                 |                 |                     |                                 |  |
|                                                                                                    | Ngày và thời gian giao dịch lần<br>cuối với biểu ghi |             | 20200923104305.000                                                    |                 |                     |                                 |  |
|                                                                                                    | Các yếu tố dữ liệu có<br>định                        | độ dài cố   | 20200923                                                              |                 |                     |                                 |  |
|                                                                                                    | Các số nhận dạng ch                                  | uẩn khác    | RG_1 #1 eb0                                                           |                 |                     |                                 |  |
|                                                                                                    | Số sách chuẩn quốc t                                 | tế ISBN     | 0 0                                                                   |                 |                     | File hướng dẫn                  |  |
|                                                                                                    | Tiêu đề chính - Tên c                                | á nhân      | Jerry J. Weygandt                                                     | ; Paul D. Kimme | el; Donald E. Kieso |                                 |  |
|                                                                                                    | Nhan đề chính                                        |             | Financial Accounting with International Financial Reporting Standards |                 |                     |                                 |  |
|                                                                                                    | Địa chỉ xuất bản, phá<br>ấn)                         | ít hành (in | 2019                                                                  |                 |                     |                                 |  |
|                                                                                                    | Địa chỉ điện tử và tru                               | ıy cập      | Resources/Image                                                       | s/Ebook/HD_EB   | OOK-WILLEY_Bas      | ed on VitalSource_22-9-2020.pdf |  |

**Bước 4:** Thực hiện theo file hướng dẫn:

# HƯỚNG DẪN ĐỌC SÁCH ĐIỆN TỬ

#### **GUIDE TO READING E-BOOK**

Cuốn sách này dựa trên VitalSource, nền tảng đọc phổ biến nhất trên thế giới hiện nay.

This book is based on VitalSource, the most popular reading platform in the world today.

Bước 1: Truy cập website https://www.vitalsource.com

Access to website.

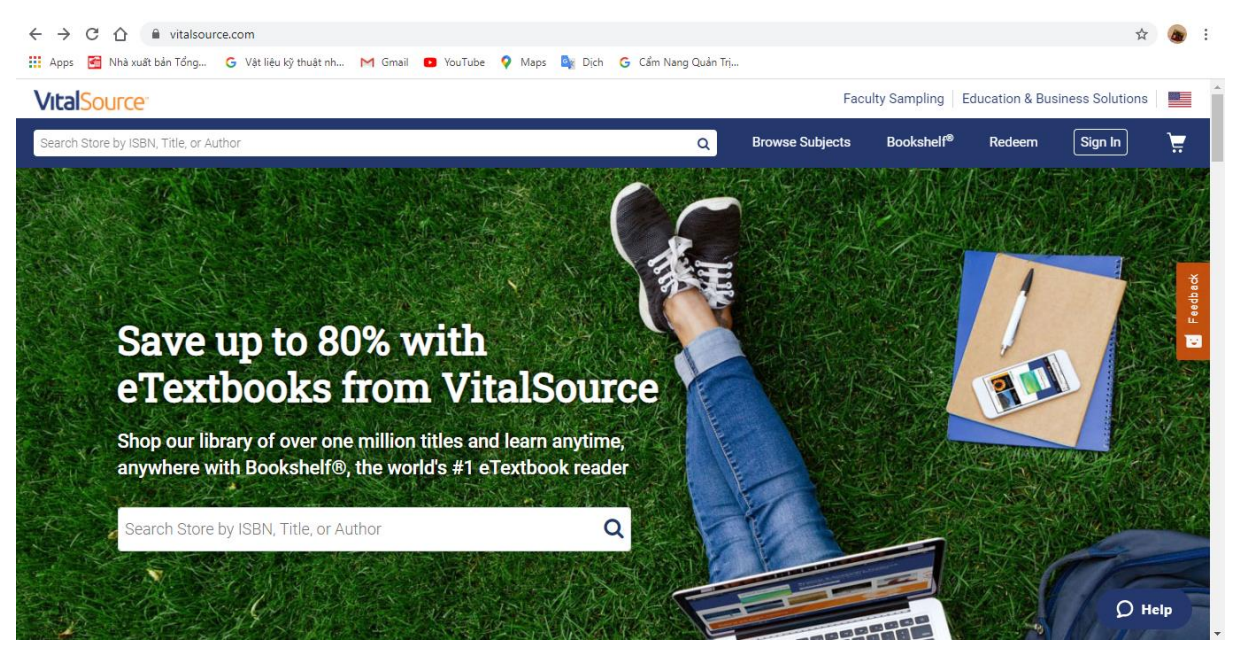

#### Bước 2:

- Trên góc phải của trang web, nhấp vào "Sign In".

Đăng nhập

On the right corner of the web page, click on "Sign In".

- Màn hình sẽ xuất hiện thông báo yêu cầu bạn đăng nhập.

The screen will appear a notice asking you to login.

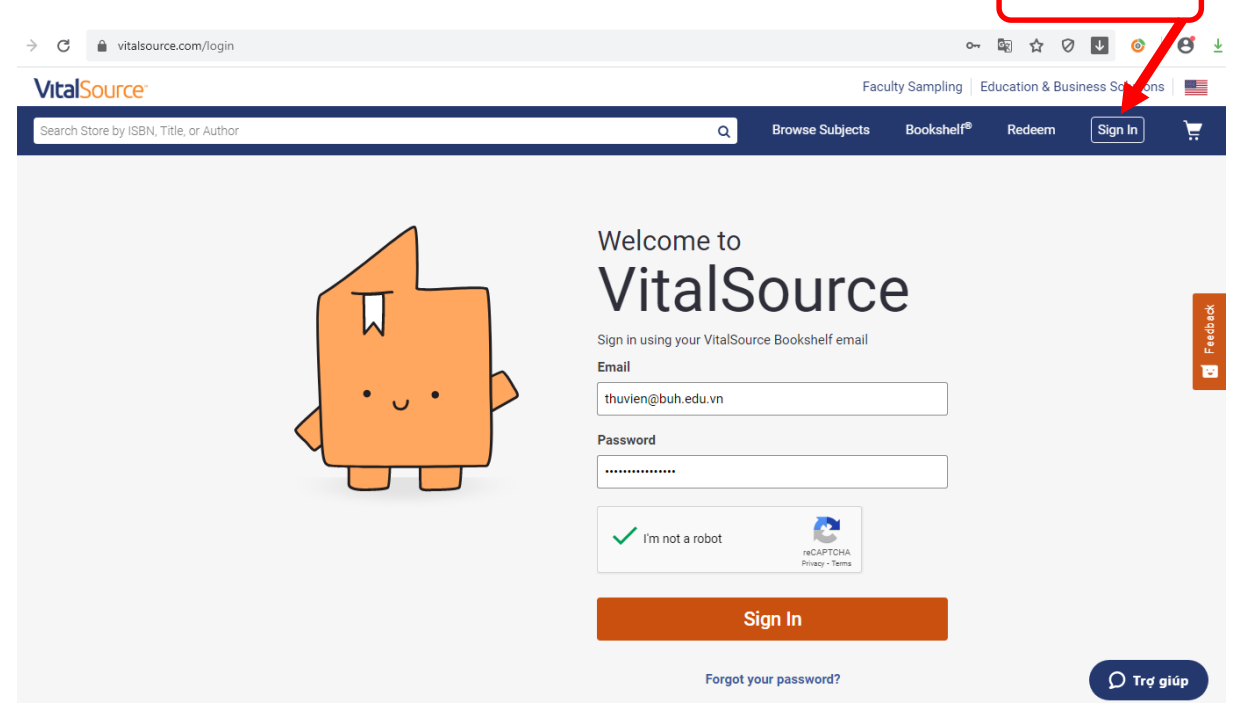

Bước 3: Nhập địa chỉ thư/mật khẩu: thuvien@buh.edu.vn / Thuvien\_BUH\_2020

Enter Email/Password.

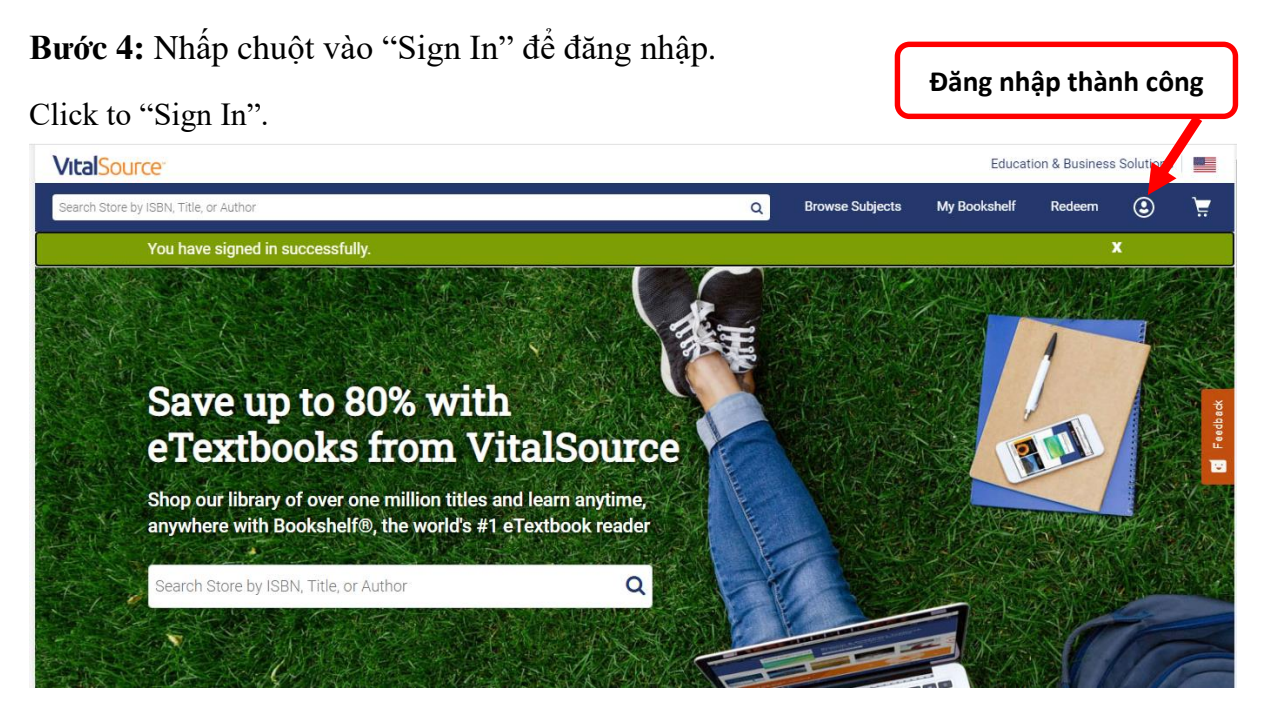

**Bước 5:** Để xem sách, hãy nhấp vào "BookShelf" ở góc trên bên phải của màn hình. To view your book, click on Bookshelf in the upper right corner of the screen.

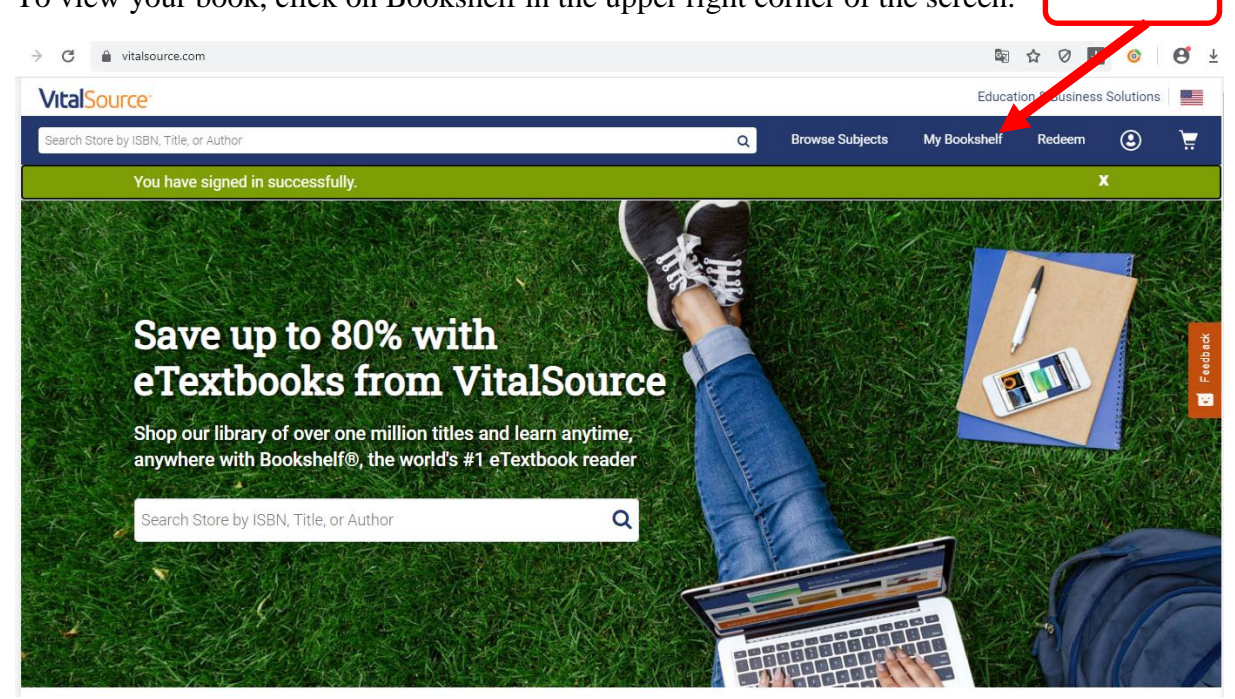

#### Bước 6:

- Đọc trực tuyến: Nhấp chuột vào "Continue Reading"

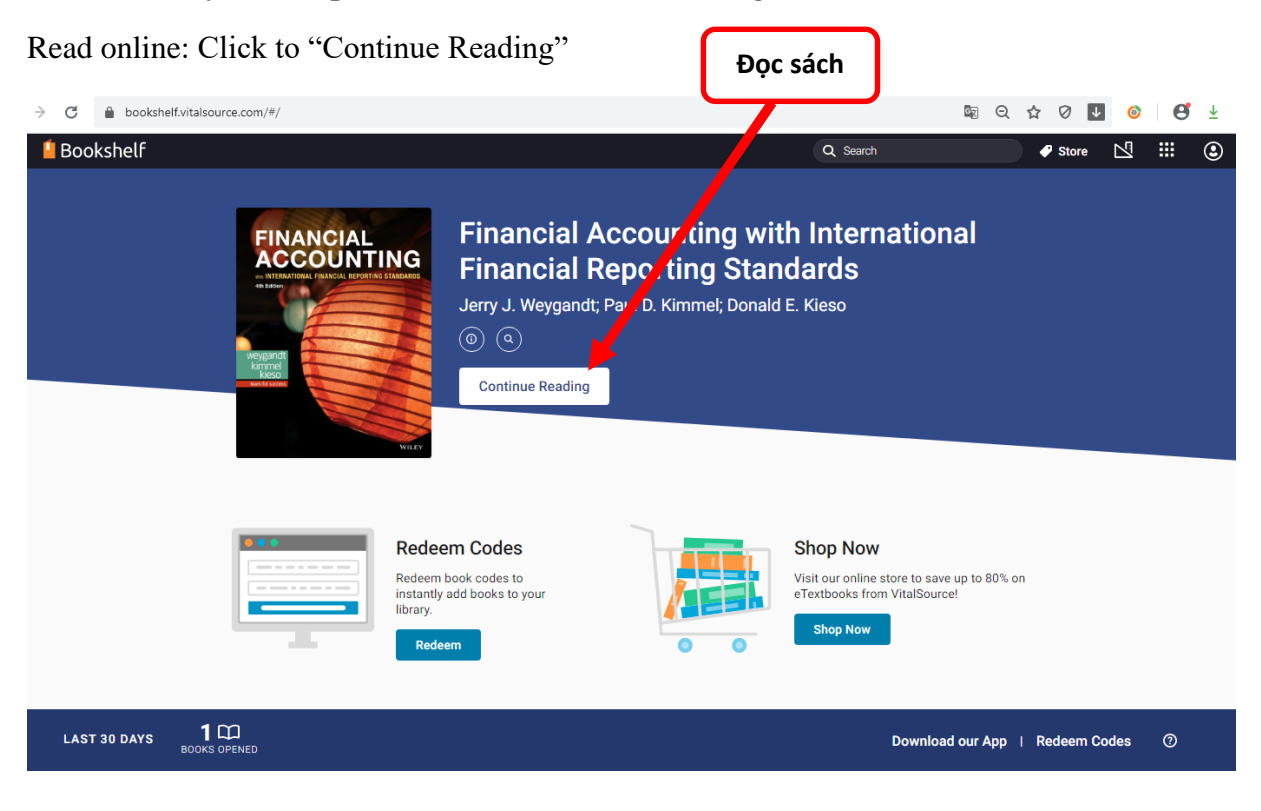

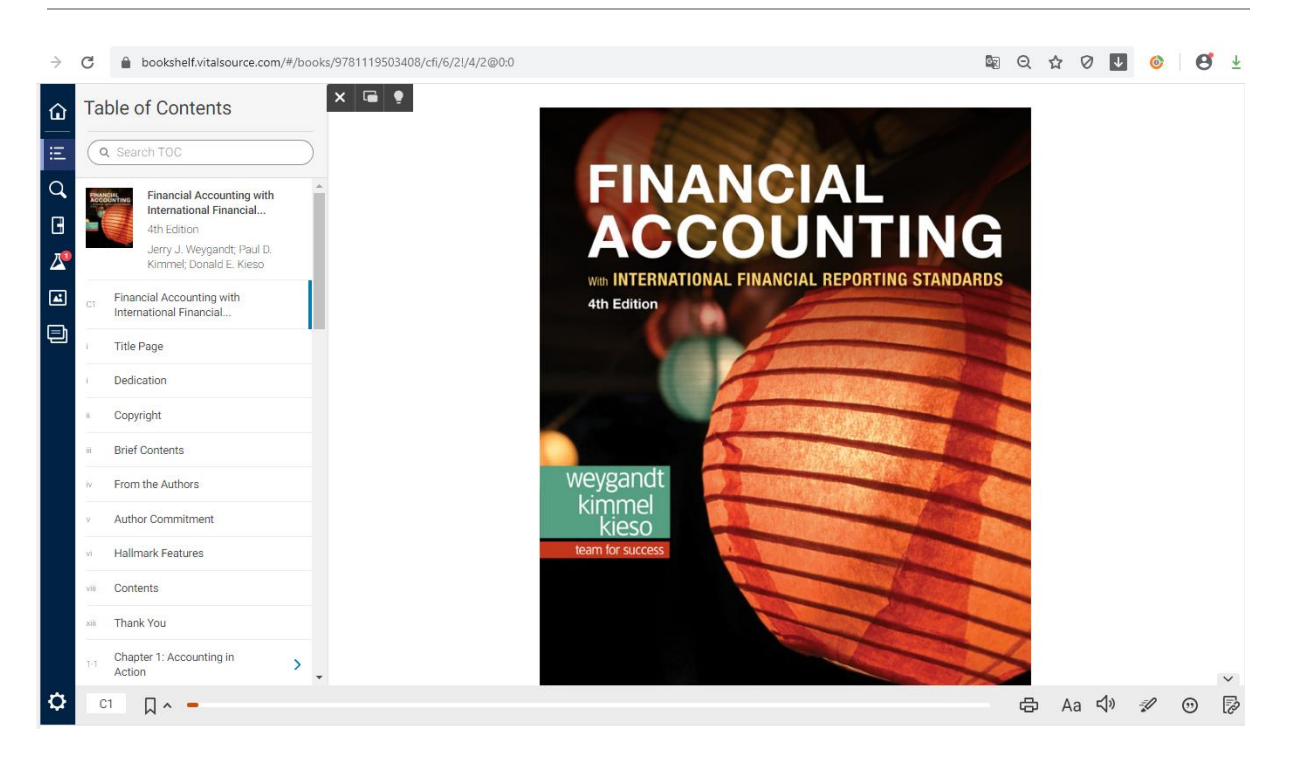

Hoặc tải xuống ngoại tuyến thông qua ứng dụng BookShelf (PC, Mac, iOS, Android): Quyền truy cập ngoại tuyến trọn đời sau khi tải xuống\*

Or download offline through the BookShelf app (available for PC, Mac, iOS, Android): Lifetime offline access once downloaded\*

Để tải app nhấp chuột vào "Download our App"

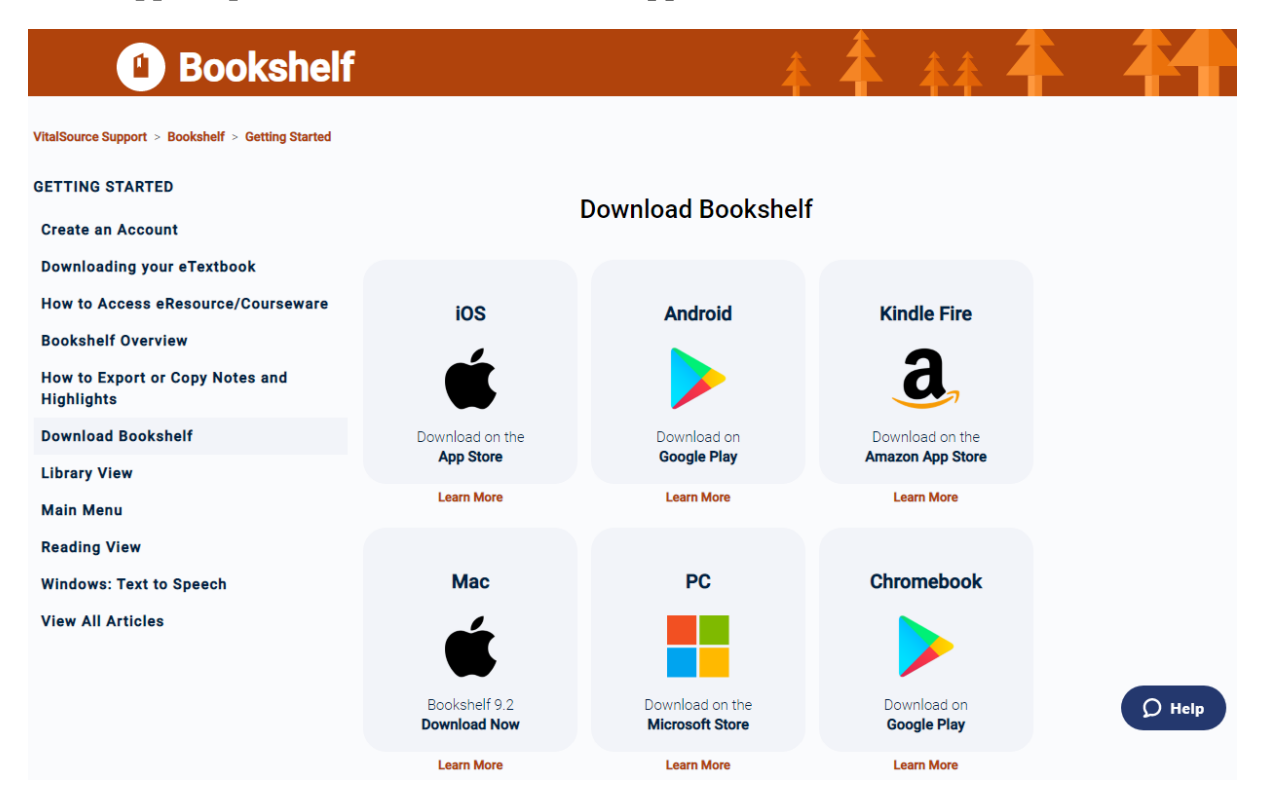

|              | Previous Book                 | kshelf Downloads              |        |
|--------------|-------------------------------|-------------------------------|--------|
|              | Mac OS X                      | Win 7&8                       |        |
|              | X                             | <b>~</b>                      |        |
|              | Bookshelf 8.2<br>Download Now | Bookshelf 7.6<br>Download Now |        |
|              | Learn More                    | Learn More                    |        |
| 00           |                               |                               |        |
| (f) (y) (in) |                               |                               | Ø Help |

Hoặc theo đường dẫn để tải ứng dụng Bookshelf trên máy tính cá nhân - PC, điện thoại thông minh, máy tính bảng:

Or link to get Bookshelf app on you PC, smartphone, tablet:

| Windows 10:      | click here to download. |
|------------------|-------------------------|
| Windows 7/8/8.1: | click here to download. |
| With MacOS:      | click here to download. |
| With Android:    | click here to download. |
| With iOS:        | click here to download. |

## <u>Lưu ý</u>:

- Bạn đọc không thay đổi mật khẩu tài khoản;

- Trong quá trình khai thác nếu có thắc mắc, quý Bạn đọc vui lòng liên hệ với Thư viện Trường Đại học Ngân hàng TP.HCM:

Ông Hồ Lê Anh Tuấn – ĐT: 0907422522 – Email: <u>tuanhla@buh.edu.vn</u>

Trân trọng.

Tp. Hồ Chí Minh, ngày 22 tháng 9 năm 2020

#### BỘ PHẬN THÔNG TIN